# Wie trete ich dem Lichess Räuberschachturnier bei?

## -öffne Lichess im Browser

|                                                                                     | Cohnollog Coiol  | Labby     | Ferneeheeh       |                                           |
|-------------------------------------------------------------------------------------|------------------|-----------|------------------|-------------------------------------------|
| GM sp1cycaterpillar Puzzle Storm   Lichess.org                                      | Scrinelies Spier | LODDy     | reinschach       |                                           |
| WGM Checkitas Arena(s) very early in the morni                                      |                  |           |                  |                                           |
| The-Chessguy 🎯 Relaxing Rapid @ lichess.org                                         | 1+0              | 2+1       | 3+0              |                                           |
| Surearments                                                                         | Bullet           | Bullet    | Blitz            |                                           |
| S_Nguyen fölgt jetzt Dukami vor 18 Minuten                                          |                  |           |                  |                                           |
| ireisligaspieler postete im Thread !!! Wichtige<br>nkündigung zum T vor 22 Minuten  | 2.1.2            | E L O     | 5+0              |                                           |
| reisligaspieler postete im Thread !!! Wichtige                                      | 3+2              | 5+0       | 5+3              | NEUE PARTIE                               |
| nkündigung zum T vor 23 Minuten                                                     | Blitz            | Blitz     | Blitz            | · ·                                       |
| ireisligaspieler postete im Thread !!! Wichtige<br>Inkündigung zum T vor 52 Minuten |                  |           |                  | SPIELE MIT EINEM FREUND                   |
| moveelo folgt jetzt ichglaubeshackt vor 1 Stunde                                    | 10+0             | 10+5      | 15+10            |                                           |
| M SerGo055 erstellt Studie SerGo055's Study vor 1<br>tunde                          | Rapid            | Rapid     | Rapid            | SPIELE MIT DEM COMPUTER                   |
| M SerGo055 erstellt Studie SerGo055's Study vor 1<br>tunde                          |                  |           |                  |                                           |
| reisligaspieler postete im Thread !!! Wichtige<br>nkündigung zum T vor 1 Stunde     | 30+0             | 30+20     | Andere Spielzeit |                                           |
| reisligaspieler postete im Thread !!! Wichtige                                      | Classical        | Classical |                  | 77.588 Spieler<br>30.586 laufende Partien |
| M Meysonn 2585 1                                                                    |                  |           |                  | Aufgabe des Tages                         |

-oben siehst du nun "spielen", weiter rechts steht "Gemeinschaft"

### -bewege deine Maus zu "Gemeinschaft"

| LEN AUFGABEN LERNEN          | ZUSCHAUEN | GEMEINSCHAFT | WERKZEUGE |           |
|------------------------------|-----------|--------------|-----------|-----------|
|                              | Schnel    | Spieler      | Lobby     | Fern      |
| Puzzle Storm   Lichess.org   |           | Teams        |           |           |
| a(s) very early in the morni |           | Tearns       |           |           |
| axing Rapid @ lichess.org    | 1+        | Forum        | 2 + 1     | <u></u> . |
| Streamer »                   | 1 1       | •            |           | 0         |
| <b>ami</b> vor 18 Minuten    | Bul       | let          | Bullet    | В         |
| The second LLL M/ shall see  |           |              |           |           |

#### -klicke nun dort auf "Teams"

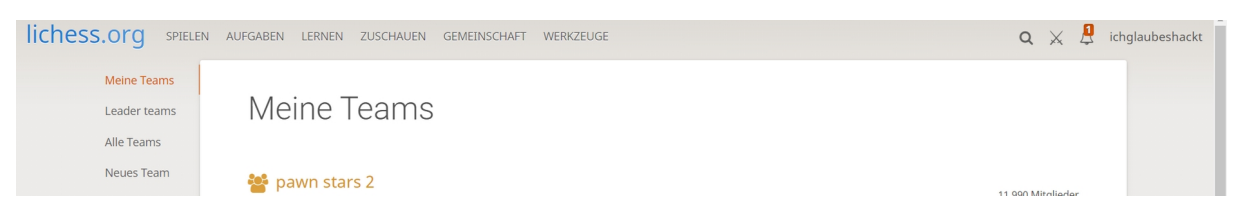

-links müsstest du nun unter "Meine Teams" und "Leader Teams" steht "alle Teams"

-klicke bitte auf "alle Teams"

-rechts oben erscheint eine Suchleiste, in welche du "Höchstadt-Krasnogorsk" eingibst

-nun müsste einmal "Höchstadt-Krasnogorsk-Kinder" und einmal "Höchstadt-Krasnogorsk" erscheinen

| leine Teams |
|-------------|
| eader teams |
|             |

Teams

lle Teams

#### -relevant ist das Team "Höchstadt-Krasnogorsk", falls du noch nicht im Team bist musst du auf "Team beitreten" klicken

| 👺 Höchstadt-Krasnogorsk Kinder<br>Клуб для детей из городов побратимов Höchstadt-Krasnogorsk Verein für Kinder aus den Partnerstädten Höchstadt-Krasnogorsk | 1 Mitglied    |
|----------------------------------------------------------------------------------------------------|---------------|
| <b>바이다 Name and Set Set Set Set Set Set Set Set Set Set</b>                                                                                                 | 44 Mitglieder |

-Elias/Kreisligaspieler wird dich dann annehmen

### -nun müsste wenn du auf dem Team bist "February Fun Tournament" stehen

|                               | Lich                                                                                      | ess Team of the twin sities Höchstadter and Kraspega                     | rale au Eroo to ioin for avon           | iono from       |
|-------------------------------|-------------------------------------------------------------------------------------------|--------------------------------------------------------------------------|-----------------------------------------|-----------------|
| Chatraum                      | one of the cities. We play tournaments together as a team. Always play fair and have fun! |                                                                          |                                         |                 |
|                               | Turni                                                                                     | ere                                                                      |                                         |                 |
|                               | 4                                                                                         | Lichess Quarantäne-Liga 7B Teamkampf<br>3+0 • Blitz • Gewertet • 1h 40m  | 10 teams battle<br>14. Feb. 2021, 20:01 | <b>&amp;</b> 19 |
|                               | <b></b>                                                                                   | February fun tournament<br>3+2 • Antichess • Gewertet                    | 9 rounds swiss<br>20. Feb. 2021, 18:30  | <b>a</b> 0      |
| Bitte sei freundlich im Chat! | è                                                                                         | Lichess Quarantäne-Liga 9A Teamkampf<br>3+2 • Blitz • Gewertet • 1h 40m  | 10 teams battle<br>vor 5 Tagen          | <b>a</b> 124    |
| Subscribe to team messages    | 4                                                                                         | Lichess Quarantäne-Liga 10A Teamkampf<br>3+0 • Blitz • Gewertet • 1h 40m | 10 teams battle<br>vor 1 Woche          | <b>å</b> 111    |
| TEAM VERLASSEN                | 24                                                                                        | 3+0 • Blitz • Gewertet • 1h 40m<br>Lichess Quarantäne-Liga 12C Teamkampf | 10 teams battle                         | -               |

# -klicke auf das Turnier und anschließend auf "Teilnehmen"

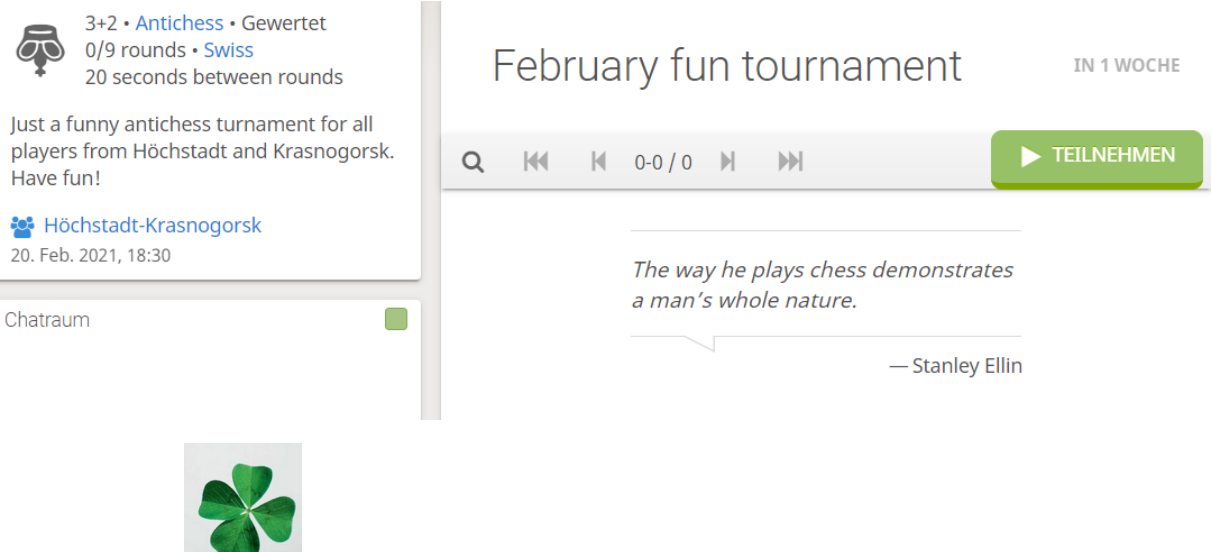

Viel Glück